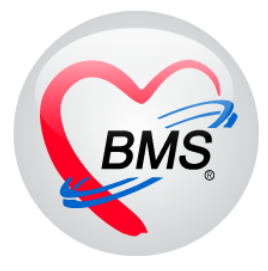

# คู่มือการใช้งาน โปรแกรม HOSxPXE

# ระบบงานบัญชี 2

# โรงพยาบาลสมเด็จพระยุพราชกระนวน

# จังหวัดขอนแก่น

บริษัท บางกอก เมดิคอล ซอฟต์แวร์ จำกัด

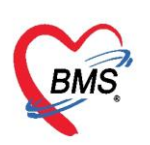

# คู่มือการใช้งานส่งเสริมสุขภาพ บัญชี2 การหญิงตั้งครรภ์และหญิงหลังคลอด 6 สัปดาห์

#### เมนูที่ใช้ PCU >> Account2

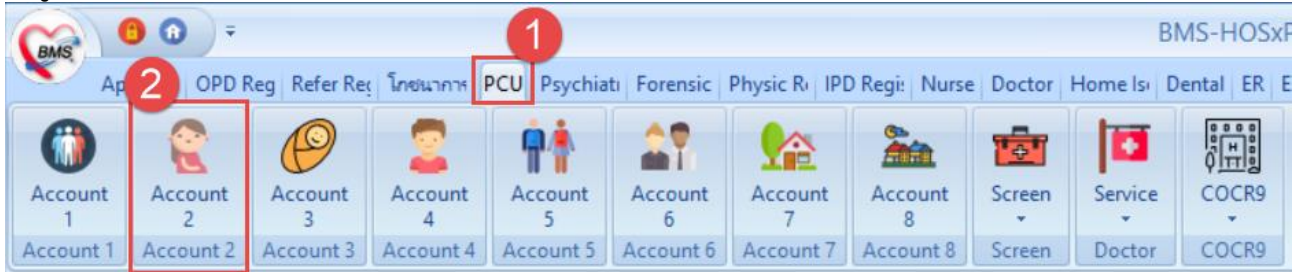

## <u>การลงทะเบียนหญิงตั้งครรภ์</u>

|                | 1.คลิกที่เ                           | ปุ่มลงทะเบิ                             | ่ยนให              | เม่        |          |                                                                                                    |                          |              |                  |               |       |          |                 |          |   |
|----------------|--------------------------------------|-----------------------------------------|--------------------|------------|----------|----------------------------------------------------------------------------------------------------|--------------------------|--------------|------------------|---------------|-------|----------|-----------------|----------|---|
| GMS            | 😑 🕜 🔹                                |                                         |                    |            | НО       | SxPPC                                                                                                    | CUAccount2 - I           | BMS-HOSx     | P XE 4.0 : 4.21. | .9.65         |       |          |                 |          | x |
| 💊 но           | App OPD Refe<br>SxPPCUAccount 1MainF | โกซ์i PCU Psyc                          | Fore Phy           | IPD Nu     | un Doc   | Hom                                                                                                    | Den ER EMS               | Disp Pha F   | ina Stre Labi P  | Patł Rad Ope  | Che E | Sloc   E | Bacl KPI GIS HI | HC Too ( | 2 |
| ระบบ<br>ข้อมูล | งานบัญชี 2 (หญิ                      | <u>งตั้งครรภ์และห</u><br>กดปุ่มลงทะเบีย | ะกิงหลัง<br>ยนใหม่ | คลอด 6     | สัปดาห่  | <i>ί</i> )                                                                                                    |                          |              |                  |               |       |          | Excel           | C Log    | , |
|                | <ul> <li>ลงทะเบียนใหม่</li> </ul>    | 🚸 HOSxPPCUPe                            | rsonSearc          | hForm      | _        | (                                                                                                    | เลือกค้นหาผู้ส           | ลงทะเบียนได้ | ก้จาก ชื่อ,      | - = x         |       |          |                 |          |   |
| ลำตับ          | Person ID CID                        | ค้นหาบุคคล                              |                    |            |          |                                                                                                    | บามสถ                    | a CID HN     | m l              |               | อายุง | กรรภ์    | % ตรวจก่อนคลอด  | สถานะ    | ^ |
| 1              | 31437 12198                          |                                         |                    |            |          |                                                                                                    | N IN OIL                 | in,em,m,     |                  |               | 2     |          | 0               | คลอดแล้ว |   |
| 2              | 48435 13689                          | ค้นหา                                   |                    |            |          |                                                                                                    |                          |              |                  |               | 2     |          | 0               | คลอดแล้ว |   |
| 3              | 16035 12103                          | A                                       |                    |            | _        |                                                                                                    |                          |              | 0× =             | V             | 1     |          | 0               | คลอดแล้ว |   |
| 4              | 48436 12198                          | ชอ / นามสกุล /                          | CID / HI           | 171D [     |          |                                                                                                    |                          |              | 🖉 คืนหา 🗌        | คนหาอดเนมด    | 2     |          | 0               | คลอดแล้ว |   |
| 5              | 49131 12198                          |                                         |                    |            |          |                                                                                                    |                          |              |                  |               | 4     |          | 0               | คลอดแล้ว |   |
| 6              | 16283 12299                          | Drag a column                           | header             | here to gi | roup by: | that co                                                                                                    | olumn                    |              |                  |               | 4     |          | 0               | คลอดแล้ว | - |
| •              |                                      | ສຳຄັນ Perso                             | n ID บ้าน          | ลขที่      | ดำนำหน้  | 'n                                                                                                    | ชื่อ                     | นามสกล       | อาย (ปี)         | อาย (เดือน) H |       |          |                 | •        |   |
| Re             | calc                                 |                                         |                    |            |          | <no< td=""><td>) data to display:</td><td>&gt;</td><td></td><td></td><td></td><td></td><td></td><td>🗙 ปิด</td><td></td></no<> | ) data to display:       | >            |                  |               |       |          |                 | 🗙 ปิด    |   |
| CAPS N         | UM SCRL INS จิราภ                    |                                         |                    |            |          |                                                                                                    |                          |              |                  |               | 0     | 0        |                 |          |   |
|                |                                      | 144 44 4 <b>&gt; &gt;&gt; &gt;</b>      | × +                | -          | I * '* ' | Ŧ                                                                                                    | •                        |              |                  | •             |       |          |                 |          |   |
|                |                                      | 🔲 ระบุเพศ                               |                    |            | -        |                                                                                                    | ค้นหาเฉพาะ อสม.          |              |                  | <b>D</b> •1-  |       |          |                 |          |   |
|                |                                      | 🔲 ระบุอายุ                              | 0 🛟                | ถึง 150    | 1 🗘 ปี   |                                                                                                    | แสดงข้อมูลผู้ที่เสียชีวิ | วิท          | 🤍 ทกลง           | 🔀 บดิ         |       |          |                 |          |   |

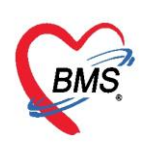

2.แสดงหน้าจอข้อมูลการฝากครรภ์/คลอดบุตร/เยี่ยมหลังคลอด ที่แถบฝากครรภ์ จะเข้าสู้หน้าจอ<u>ข้อมูลหญิง</u> <u>ตั้งครรภ์</u> (ดังรูป)

ในแถบ "**การฝากครรภ์"**ให้กรอกข้อมูลในช่องต่างๆดังนี้

- วันที่ลงทะเบียนฝากครรภ์ ผู้รับฝากครรภ์
- ตรง <u>เลขที่ฝากครรภ์</u> ให้กด <u>ออกใหม่</u>
- ใส่ <u>ครรภ์ที่</u>
- ในการฝากครรภ์ ให้เลือก <u>สถานะปัจจุบัน</u>เป็น "ยังไม่คลอด"
- หากมีการระบุอายุครรภ์จากการ Ultrasound ให้กด <u>Calc</u> เพื่อระบุอายุครรภ์ แล้วระบบ จะทำการคำนวณ LMP และ EDC มาให้แต่ถ้าไม่ทราบอายุครรภ์ สามารถเลือกวันที่เองได้
- การเจาะเลือด ให้บันทึกผลการตรวจ THALASSAEMIA และอื่นๆ ทั้งของภรรยาและสามี

| การฝากครรภ์        | ข้อมูลการฝากครรภ์                                                                                    |
|--------------------|----------------------------------------------------------------------------------------------------|
| ภาวะเสียง          | วันที่ลงทะเมียนฝากครรภ์ 🦳 🖓 ผู้รับฝากครรภ์ 🦉 ออกใหม่ ครรภ์ที่ 🛛 🗘                                    |
| สรุปผล Lab         | สถานะปัจจุบัน - LMP - Calc. EDC -                                                                    |
| ตรวจก่อนคลอด       | พบแพทย์ครั้งแรก 🦆 วันที่จำหน่าย 🚽 🦳 LMP จาก U/S 🔲 ได้รับ TT ครบชุดแล้ว                               |
| การคลอด            |                                                                                                    |
| ตรวจหลังคลอด       | การจาะเลือด แล Ultrasound                                                                            |
| ผลการทรวจ          | กาหลายเลือด                                                                                          |
| การฝากครรภ์ที่อื่น | อายุครรภ์ตอนจาะเลือด 0 貪 สัปดาห์ วันที่คัดกรอง 🗸 วันที่ยืนยันผล 🗸 วันที่วินิจฉัยทารก 🗸               |
| Vaccine ที่อื่น    | 🗌 ทารกในครรภ์เป็นโรค Thalassemia 💦 เหล่าแบบน์นำให้สิ้นสอกกลั้งกระกั 🗾 VC Besult                      |
|                    | วนาณหายุยาเรพรณสุขยารพรพรรม                                                                          |
|                    | ภรรยา                                                                                                |
|                    | Hannessena – Ha OF – DOP – steriorennstidius                                                         |
|                    |                                                                                                    |
|                    | Hb Typing Alpha 1 v                                                                                  |
|                    |                                                                                                    |
| 4                  | สาม                                                                                                  |
|                    | แลการตรวจ - แล OF - DCP - ประเภทความเสี่ยง                                                           |
| L                  |                                                                                                    |
| 📕 🐻 ລນ             | 🗌 จำหน่ายผู้ป่วยออก 🔲 บังกับส่งข้อมูล (Prenatal) วันที่ 💦 🗸 🔲 บังกับส่งข้อมูล (Labor) วันที่ 🗾 🗸 ปัด |
| ตรวจก่อนคลอต       | 3 เลยคลอดบุทร นาหนกตวนอยกวา 2,500 กรม หรอคลอดแมออายุครรภนอยกวา 37 สปดาห                              |
| การคลอด            | 4 เลยสอดบุตร นำหนักมากกว่า 4,000 กรม                                                                 |
| ทรวจหลังกลอด       | 3 เพียงเการมากรรมายานอายุและพรามหานามหากลูงระหว่างทุ่งพรารมาทรองรรมเป็นพุษ                           |
| ผลการทรวจ          |                                                                                                    |
| การฝากตรรภ์ที่อื่น | ประวัติกรรภปัจจุบัน                                                                                  |
| Vaccine ที่อื่น    | ล้าคืบ รายการความเสียง พบ/ม                                                                          |
|                    | 2 อายุ < 17 ปี ( มันถึง EDC )                                                                        |
|                    | 3 อายุ > 35 ปี (นับถึง EDC) □                                                                        |
|                    | 4 Rh Negative                                                                                        |
|                    | 5 มีเสือดออกทางช่องคลอด                                                                              |
|                    | 6 มีก้อนในอุ้งเชิงกราน                                                                               |
|                    |                                                                                                    |
|                    | ประวัติทางอยุสารรม                                                                                   |
|                    | ล้ำตับ รายการความเลี้ยง พบ/มี                                                                        |
|                    | אדגינינעאינאין ו                                                                                     |

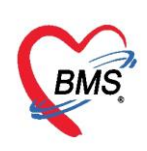

|                   |           |      |   |             |      |                 |       |                                         | ν           |         |                | ν      |
|-------------------|-----------|------|---|-------------|------|-----------------|-------|-----------------------------------------|-------------|---------|----------------|--------|
| ຄ                 |           |      |   | ຈາບວ        | J    |                 |       | 9                                       | J           | 6       |                | J      |
|                   | "are 1010 |      | " | ada         | 0~01 | 110000000       | ·     | al 0 00 0 0 0                           | ~ • • • • • | <u></u> | 000            | 0.00.0 |
| 1 1 1 1 1 7 1 1 1 | anilla    | 1 an |   | 190211      | וורא | 11 200 12 21 12 | n ian | 910131717113                            | ר רויאד, וא | 115     | 1/1            | 1111   |
| 5 10 666 I U      |           | LUD  |   | 6 0 6 1 1 9 |      | 666171N7N61111  | uu    |                                         | VINII d d   | 0 10    | • <b>v</b> i i | 60     |
|                   | •         |      |   |             |      |                 |       | ~ ~ ~ ~ ~ ~ ~ ~ ~ ~ ~ ~ ~ ~ ~ ~ ~ ~ ~ ~ |             |         |                |        |

| การฝากตรรภ์        | ล้ำดับ   | গদার              | ชื่อ Lab                         | ผล Lab |
|--------------------|----------|-------------------|----------------------------------|--------|
| ภาวะเลี่ยง         | > 1      | VDRL1             | ุตรวจ VDRL ครั้งที่ 1            |        |
| denlars Liele      | 2        | VDRL2             | ตรวจ VDRL ครั้งที่ 2             |        |
| สรับหลุ่าวอย       | 3        | HIV1              | ุตรวจ HIV ครั้งที่ 1             |        |
| ทรวจก่อนคลอด       | 4        | HIV2              | ตรวจ HIV ครั้งที่ 2              |        |
| การคลอด            | 5        | OF                | ตรวจ OF                          |        |
| ทรวจหลังกลอด       | 6        | HCT1              | ตรวจ HCT ครั้งที่ 1              |        |
| 420000000          | 7        | HCT2              | ตรวจ HCT ครั้งที่ 2              |        |
| 100011391334       | 8        | DCIP              | ตรวจ DCIP                        |        |
| การฝากครรภ์ที่อื่น | 9        | BLGRP             | ตรวจ Blood group                 |        |
| Vaccine ที่อื่น    | 10       | HEPB              | ตรวจ HbsAg                       |        |
|                    | 11       | MCV               | ตรวจ MCV                         |        |
|                    | 12       | Typing            | ดรวจ Hb Typing                   |        |
|                    | 13       | PCR               | ตรวจ PCR                         |        |
|                    | 13       | PCR               | ดรวจ PCR                         |        |
|                    | 144 44 4 | → → → + ·         |                                  |        |
| 🗧 ລັນ              |          | จำหน่ายผู้ป่วยออก | 🔲 บังคับส่งข้อมูล 43 แฟ้ม วันที่ | •      |

#### ในแถบ "**ตรวจก่อนคลอด"**จะลงบันทึกการให้บริการตรวจครรภ์ก่อนคลอด ให้คลิกที่ปุ่ม เพิ่ม

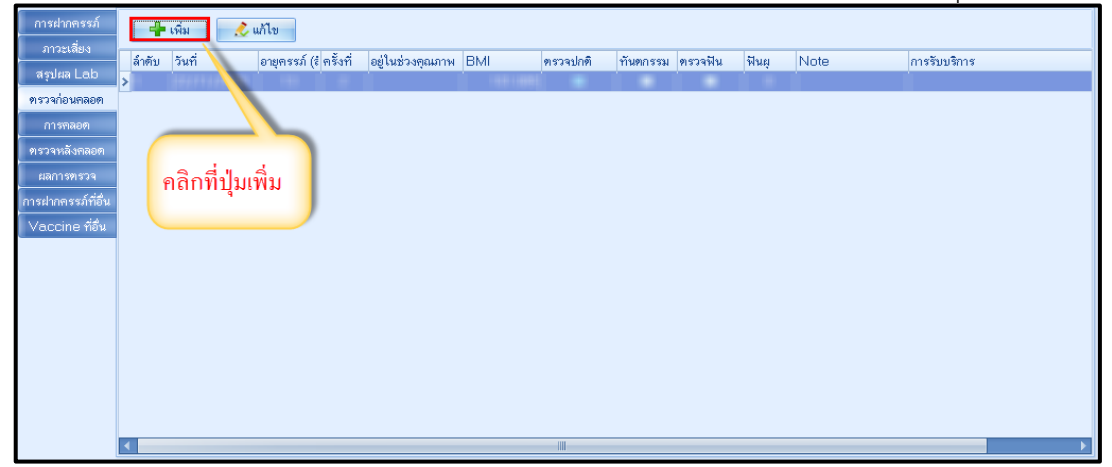

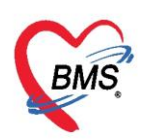

จะแสดงหน้าจอข้อมูลการตรวจก่อนคลอด ที่แถบการรับบริการให้บันทึกข้อมูลการมารับบริการ ตรวจก่อนคลอด

|                | :ount2ANCServiceEntryForm                                                                    | - = x |
|----------------|----------------------------------------------------------------------------------------------|-------|
| ข้อมูลการดรวจ  | าก่อนคลอด                                                                                    | C Log |
| การรับบริการ   | ข้อมูลผู้รับบริการ                                                                           | -     |
| การคัดกรอง     | คำนำหน้า นาง - ชื่อ เออซ์ นามสกุล ออซ์ เพศ หญิง -                                            | E     |
| การทรวจร่างกาย | วันเกิด 🔢 🖓 🕂 👘 👘 👘 มีการและ เป็นการและ มีการประ. 💷 ที่ได้สือด 🗾 👻 บัตรประ. 💷 ที่ได้สือดาสาร | E     |
| ทรวจกรรภ์      | แพ้ยา โรคเรื้อรัง                                                                            | ũ     |
| การวินิจฉัย    | HN อิษัตร์สินที่ โทรศัพท์ โทรศัพท์ เมื่อการเวลาชา มือถือ สีผิว                               |       |
| การสั่งยา      | บ้านเลขที่ 70 หมู่ที่ 10 ถนน ทำบล ท.เวียงพางค้าอ.แม่สาย จ.เชียงราย สัญชาติ พม่า              |       |
| การสิ่ง Lab    |                                                                                              |       |
| การสิ่ง X-Ray  | การรับบริการ                                                                                 |       |
| การนัดหมาย     | ข้อมูลการรับบริการ                                                                           |       |
| Vaccine        | HN ====================================                                                      | _     |
| ตรวจฟัน        | งโละกองการะหา                                                                                |       |
| ผลการทรวจ Lab  |                                                                                              |       |
|                | สิทธิการรักษา                                                                                |       |
|                | ลำดับ Locked รหัส ชื่อ วงเงินของสิทธิ กำหนดระยะเวลา                                          |       |
|                | 🔲 🔄 31 กลุ่มดินสิทธิ                                                                         |       |
|                | 🔁 212747894                                                                                  | _     |
|                | การมารับบริการตรวจก่อนคลอด                                                                   |       |
|                |                                                                                              |       |
|                | วันที่มา 24/1/2560 👻 เวลา 15:32:13 🛟                                                         |       |
|                | ประเภทการมาตรวจ ตรวจก่อนคลอด - สถานที่ ที่นี่ -                                              |       |
|                |                                                                                              |       |
| 🗾 🐻 ລນ         | 🕒 บันทึก                                                                                     | 🗙 ปิด |

**วันที่**, **เวลา** (ระบบจะขึ้นเป็นปัจจุบันให้), **ประเภทการมาตรวจ** (เป็น "ตรวจก่อนคลอด") และ**สถานที่**(เป็น "ที่นี่")

#### ที่แถบการคัดกรอง บันทึกข้อมูลสัญญาณชีพ การคัดกรอง

| ข้อมูลการดรวร  | จก่อนคลอด           |            |                      |              |                        |             |          |                    |                |               |           |           |             |              |             |                |           | C Log      |
|----------------|---------------------|------------|----------------------|--------------|------------------------|-------------|----------|--------------------|----------------|---------------|-----------|-----------|-------------|--------------|-------------|----------------|-----------|------------|
| การรับบริการ   | สัญญาณชีพ [Ctrl+F1] | ประวัติ    | [Ctrl+F2]            | √ital Sign ( | Chart ช่วยเห           | ลืออื่นๆ คั | ัดกรองภา | วะซึมเศร้า         | การคัดกรอ      | งอื่นๆ งานป้อ | งกันโรค   | งานจิตเวช | งานส่งเสรี  | ริมสุขภาพ A  | RV Clini    | ic โรคเรื้อรัง | การแพ้อาห | ns 🗸 e 🍾 🕨 |
| การคัดกรอง     | ข้อมูล              |            |                      |              |                        |             |          |                    |                |               |           |           |             |              |             |                | Task      | - (-       |
| การตรวจร่างกาย | น้ำหนัก             |            | ส่วนสูง              |              |                        | อุณหภูมิ    |          | รอบเอว             |                | เส้นรอบศรีร   | ษะ        | Cr        | n. FE       | EV1/FEVC     |             |                |           |            |
| ตรวจครรภ์      | อัตราเต้นชีพจร      | อั         | <b>์ตราเต้นหัวใจ</b> |              | O Req                  | RR.         |          | 02Sat              |                | ประจำเด       | กือน      |           | - FE        | EV1%         |             |                |           |            |
| การวินิจฉัย    | ความดันโลหิด        | /          |                      | ᅌ การวัด     |                        | BMI         |          | BSA                |                | 🔲 ทั้งครรร    | ճ 🔲 Ն     | ห้นมบุทร  | 🖸 G6P       | D 🖸 AM       | IBU 🔲       | รับยาที่บ้าน   |           |            |
| การสงยา        | G O                 | ¢ P        | 0 \$                 | A 0 🛟        | อายุบุฑรค <sup>.</sup> | แสุดท้าย    | 0 🛟      | <del>ت</del> 0 ت   | เดือน 0        | ิู่วัน ∐      | MP        |           | → FF        | •            | •           | CDS            |           |            |
| การสิ่ง X-Rav  | 🗙 การแพ้ยา ไม่มีร   | ประวัติการ | มเพ้ยา 🗸             | การสูบบุหรั  | ไม่เคยสูบ              |             | -        | การตีมสุร          | า ไม่ดีม       | -             | สภาพ      |           | -<br>•<br>• | ามเร่งด่วน S | emi u 👻     | _              |           |            |
| การนัดหมาย     | ล้ำตับ วันที่<br>◀  | 13         | ลา ผู้วัด            | ก            |                        |             | Tem      | peratur S          | Systolic       | Diastolic     | ดำแหน่งวั | โด        | RR          | Pulse        | 0           | 2 Sat          | จุดวัด    |            |
| Vaccine        | อาการสำคัญ          |            |                      |              |                        |             |          |                    |                |               |           |           |             |              |             |                |           |            |
| ตรวจฟัน        |                     |            |                      |              |                        |             |          |                    |                | n de la       | Coorch    |           |             |              | ¥           |                |           |            |
| ผลการทรวจ Lab  |                     |            |                      |              | SCI \$                 | ะยะเวลา     | U        |                    |                | 📲 MAN         | Search    | INNI CC   | ลบ CC       | SM           | VCC         |                |           | Chk.       |
|                | ลำตับ อาการสำคัญ    | ญ          |                      |              |                        |             | ระยะเวลา | ทีเป็น∣หน่ว<br>∢No | 8<br>data to d | Clinical S    | itatus    | จ้าหน้าที |             | วันที/       | (เวลา บันที | n              |           |            |
|                | ผลทรวจอื่นๆ         |            |                      |              |                        |             |          |                    |                |               |           |           |             |              |             |                |           |            |
|                | Pain Score I        | Pre.       | P                    | ost.         | PEFR                   |             | L/Mi     | n PEFR             |                | % Adh         | erence    |           | % \         | Vaccine      |             | -              |           |            |
|                | Fasting Blood Su    | ıgar       | D                    | tx1          | Dtx2                   |             |          | GFR                |                | GFR Ca        | alc.      | Auto Sho  | ow y        | พัฒนาการ     |             | •              |           |            |
|                | Glasgow coma sc     | ore E      |                      |              |                        | -           | v        |                    |                |               |           | м         |             |              |             |                |           |            |
|                | -<br>Pupi           | ls L       |                      |              |                        |             |          |                    |                |               |           |           |             |              |             |                |           |            |
|                |                     | R          |                      |              |                        |             |          |                    |                |               |           |           |             |              |             |                |           |            |
|                |                     |            |                      |              |                        |             |          |                    |                |               |           |           |             |              |             |                |           |            |
|                |                     |            |                      |              |                        |             |          |                    |                |               |           |           |             |              |             |                |           |            |
| 🐻 ລນ           |                     |            |                      |              |                        |             |          |                    |                |               |           |           |             |              |             |                | บันทึก    | 🗙 ปิด      |

เอกสารฉบับนี้จัดทำขึ้นสำหรับโรงพยาบาลสมเด็จพระยุพราชกระนวน จังหวัดขอนแก่นเท่านั้นห้ามเผยแพร่โดยมิได้รับอนุญาต Copyright By Bangkok Medical Software Co.,Ltd

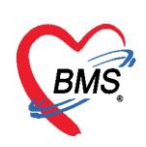

#### แถบการตรวจร่างกาย บันทึกข้อมูลการตรวจร่างกาย

| การรับบริการ   | ตรวจร่างกาย      | การตรวจร่างกาย     |                            |
|----------------|------------------|--------------------|----------------------------|
| การคัดกรอง     | Review of System | Task               | A                          |
| การพรวจร่างกาย | Lab              | Normal All         | 🏴 บันทึก จำค่า ใช้ค่า      |
| ตรวจครรภ์      | แพทย์แผนไทย      |                    |                            |
| การวินิจฉัย    | วาตรูป           | การพรวจรางกาย      |                            |
| การสิ่งยา      | เอกสาร Scan      | GA                 | Normal -                   |
| การสิ่ง Lab    | รับรองความพิการ  | HEENT              | Normal -                   |
| การสิ่ง X-Ray  |                  | Chart/Heart        | Normal -                   |
| การนัดหมาย     |                  | Chestyrieut        |                            |
| Vaccine        |                  | Abdomen            | Normal -                   |
| ตรวจฟัน        |                  | PV                 | Normal -                   |
| ผลการพรวจ Lab  |                  | PR                 | Normal -                   |
|                |                  | Genitalia          | Normal -                   |
|                |                  | Neurologica        | Normal -                   |
|                |                  | Extremities        | Normal 👻                   |
|                |                  | บันทึกการทรวจร่างก | าย                         |
|                |                  | Search             | 🧟 New Line Template กำหนดร |
|                |                  |                    |                            |

แถบการตรวจครรภ์ ให้บันทึกข้อมูลการตรวจครรภ์ \*\* อายุครรภ์ โปรแกรมจะคำนวณให้อัตโนมัติ \*\* ลงข้อมูลการคัดกรองหญิงตั้งครรภ์ อาการสำคัญที่พบ และการคัดกรองทันตกรรม

| การรับบริการ                     | การตรวจครรภ์               |                                                       |                                  |
|----------------------------------|----------------------------|-------------------------------------------------------|----------------------------------|
| การคัดกรอง                       | อายุครรภ์ 🛛 🔶              | สัป <mark>ดา</mark> ห์ <b>⊻</b> นับเป็นผลงานของที่นี่ | 🔲 เป็นการทรวจเยี่ยมที่บ้าน       |
| การทรวจร่างกาย                   | ท่าเด็ก ไม่ทราบ            | - ส่วนนำ/การลง HF                                     |                                  |
| <b>ต</b> รวจกรรภ์<br>การวิบิจฉัย | เสียงหัวใจเค็ก             | 🔲 ผลการทรา                                            | วจผิดปกติ                        |
| การสั่งยา                        | การคัดกรอง                 |                                                       |                                  |
| การสั่ง Lab<br>การสั่ง X-Ray     | Albumin ปกติ               | <ul> <li>ระดับมดลูก</li> </ul>                        | Vallop BMI. 134.915 Sugar ปกติ 🗸 |
| การนัดหมาย                       | อาการสำคัญ                 |                                                       | =                                |
| Vaccine<br>ตรวจฟัน               | 🗌 ปวดศรัษะ                 | 🔲 ภวท                                                 |                                  |
| ผลการทรวจ Lab                    | 🗆 คลนเล<br>🔲 ค่อมไทรอยด์โค | แลอตออกทางชองกลอต                                     |                                  |
|                                  | 🔲 เด็กดิ้น                 | 🔲 ระบบทางเดินปัสสาวะ                                  |                                  |
|                                  | 🗖 ตกขาว                    | 🗖 โรคหัวใจ                                            |                                  |
|                                  | คัดกรองทันตกรรม            |                                                       |                                  |
|                                  | 🔽 ได้รับการทรวจฟัน         | 🔲 มีเหงือกอักเสบ                                      |                                  |
|                                  | 🗋 រីរដុ 🚺 🗘 🛱              | 🔲 มีหินน้ำลาย<br>🔲 ได้รับบริการทันตกรรม               |                                  |

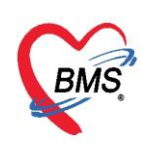

แถบการวินิจฉัย บันทึกผลการวินิจฉัย โดยลงจากรหัส ICD10 หรือคำวินิจฉัย

| ข้อมูลการดรว   | จก่อนคลอด         |                                       |                      |                                                                                                    |                                                                                                    |               |                      |               |               |                 | 🖸 Log     |
|----------------|-------------------|---------------------------------------|----------------------|----------------------------------------------------------------------------------------------------|----------------------------------------------------------------------------------------------------|---------------|----------------------|---------------|---------------|-----------------|-----------|
| การรับบริการ   | การวินิจฉัย       |                                       |                      |                                                                                                    |                                                                                                    |               |                      |               |               |                 |           |
| การคัดกรอง     | ICD10 ICD9CN      | 1                                     |                      |                                                                                                    |                                                                                                    |               |                      |               |               |                 | Log       |
| การตรวจร่างกาย | การวินิจฉัย       |                                       |                      |                                                                                                    |                                                                                                    |               |                      |               |               |                 |           |
| ทรวจครรภ์      | ด้นจากดำด้นหา     |                                       |                      |                                                                                                    | *                                                                                                    | ันจาก ICD10   | 📳 รหัสใช้บ่อย Re Dia | ag            | Confirm       |                 |           |
| การวินิจฉัย    | ล้ำดับ อนุมัติ    | ผู้อนุมัติ                            | ICD10                | ชื่อโรค                                                                                                    |                                                                                                    | Diag Ty       | ชนิดการวินิจฉัย      |               | ความสำคัญ     | รหัสผู้วินิจฉัย | ผู้วินิจะ |
| การสั่งยา      |                   |                                       |                      |                                                                                                    | <no data="" displa<="" th="" to=""><th>0</th><th></th><th></th><th></th><th></th><th></th></no>            | 0             |                      |               |               |                 |           |
| การสิ่ง Lab    |                   |                                       |                      |                                                                                                    |                                                                                                    | ,-            |                      |               |               |                 |           |
| การสั่ง X-Ray  | 🗆 แสดงเฉพาะการ    | * * * * * * * * * * * * * * * * * * * | ย์ที่กำลังตรวจ       |                                                                                                    | 110                                                                                                    |               |                      |               |               |                 |           |
| การนัดหมาย     | 1-                |                                       |                      |                                                                                                    |                                                                                                    |               |                      |               |               |                 |           |
| Vaccine        | Diagnosis Tex     | t                                     |                      |                                                                                                    |                                                                                                    |               |                      |               |               |                 |           |
| ตรวจฟัน        | 📲 เพิ่ม           | 🔔 แก้ไข                               | E Code Map Quick Add |                                                                                                    |                                                                                                    | sct I         | CD10                 | ด้าน          | -             | ค้นจาก ICD C    | odema     |
| ผลการทรวจ Lab  | ລຳສັນ ທີ່ວິນີລວັຍ | <u></u>                               | ດາເຕີຍີລວັນ          |                                                                                                    |                                                                                                    |               | ด้าน                 | Clinical Stat | e Body Stru   | turo            | Seve      |
|                | ดเตบ ยิรหงหอ      |                                       | 1113 3 36 49420      |                                                                                                    |                                                                                                    |               | 111                  | Clinical Stat | is  Douy Situ | Liure           | Seve      |
|                |                   |                                       |                      |                                                                                                    | <no data="" displa<="" th="" to=""><th>у<b>&gt;</b></th><th></th><th></th><th></th><th></th><th></th></no> | у <b>&gt;</b> |                      |               |               |                 |           |
|                | _                 |                                       |                      |                                                                                                    |                                                                                                    |               |                      |               |               |                 |           |
|                | •                 |                                       |                      | 111                                                                                                    |                                                                                                    |               |                      |               |               |                 |           |
|                | Doctor Note       |                                       |                      |                                                                                                    |                                                                                                    |               |                      |               |               |                 |           |
|                | 🗣 เพิ่ม           | 之 แก้ไข                               |                      |                                                                                                    |                                                                                                    |               |                      |               |               |                 |           |
|                | ลำดับ ผู้บันทึก   |                                       | Note                 |                                                                                                    |                                                                                                    | วันที่ /      | / ioan               |               |               |                 |           |
|                |                   |                                       |                      | <no data="" di<="" th="" to=""><th>isplay&gt;</th><th></th><th></th><th></th><th></th><th></th><th></th></no> | isplay>                                                                                                    |               |                      |               |               |                 |           |

แถบการสั่งยา กรณีมีการจ่ายให้กับหญิงตั้งครรภ์ให้พิมพ์ชื่อ ระบุจำนวน และวิธีใช้ยา แล้วคลิกปุ่มเพิ่ม นอกจากนั้นแถบการสั่งยาจะแสดงรายการค่าใช้จ่ายของหญิงตั้งครรภ์ เช่นค่าตรวจ lab เป็นต้น

| ข้อมูลการดร      | วจก่อนค   | ลอด       |                                               |                           |                    |              |            |              |                  |                   |              | C             | Log     |
|------------------|-----------|-----------|-----------------------------------------------|---------------------------|--------------------|--------------|------------|--------------|------------------|-------------------|--------------|---------------|---------|
| การรับบริการ     | การสิ่งยา |           |                                               |                           |                    |              |            |              |                  |                   |              |               |         |
| การคัดกรอง       | ชื่อยา/ค่ | าบริการ 📄 | WD [Ctrl+W]                                   | 🛛 🗹 Mod                   | le 2 🦲 Task        | 🔹 จำนวน      | หน่วยบะ    | เรจุ วิธีใช้ | Dose             | หน่วย             | ความถึ่      | เวลา          | ราคา    |
| การทรวจร่างกาย   |           | <u> </u>  |                                               |                           |                    | 0            | :          |              |                  |                   |              |               |         |
| <b>ตรวจกรรภ์</b> | ລລາຄາ     | knei      |                                               |                           |                    | แอ้ไลเ       |            |              |                  |                   | _            | Dlock         |         |
| การวินิจฉัย      | ***       | ~ ¥       |                                               |                           |                    |              |            |              | I I AU           |                   |              |               |         |
| การสิ่งยา        | จุดบิน    | ทก หองคลอ | 00                                            |                           | - ภาษา เท          | ย - ผูสง     |            |              |                  | 间 คน รบยาง        | ท            |               |         |
| การสั่ง Lab      | ລຳຕັນ     | ยืนยัน FL | P จุดบันท์                                    |                           | ชื่อราย            | าาร          |            | วิธีใช้      |                  |                   |              |               | จ้านว 🔶 |
| การสิ่ง X-Ray    | 5         |           |                                               |                           |                    |              |            |              |                  |                   |              |               | 1       |
| การนัตหมาย<br>   | 5         | - 9       | พิมพ์ชื่อยา                                   | เ จำนวน                   | และวิชีใช้ย        | n            |            | Int          | (1 เม็ด*1 กะ)    |                   |              |               | 1       |
| Vaccine          | 8         |           |                                               |                           |                    |              |            | -pc          | _(164/011.00)    |                   |              |               | 1       |
| ดรวจฟัน          | 9         | <u>_</u>  | 🔽 ฝ่ายส่งเส                                   | สริมสุขภาพ                | ค่าตรว             | a immunolog  | y 36318    | _            |                  |                   |              |               | 1       |
| ผลการทรวจ Lab    | 10        | <b></b>   | 🗹 ฝ่ายส่งเส                                   | <b>เริ่มสุขภา</b> พ<br>-  | FOLI               | CACID 5 mg   | เม็ด       | 11pt         | ช_(1 เม็ด*1pc เ  | ช้า)              |              |               | 10      |
|                  | 11        | -0        | 🔽 ฝ่ายส่งเล                                   | เริ่มสุขภาพ<br>วันสายความ | ค่า <b>ตรว</b><br> | a immunolog  | y 36350    |              |                  |                   |              |               | 1       |
|                  | 13        | <u> </u>  | <ul> <li>มายสงเล</li> <li>มายส่งเล</li> </ul> | รรมสุขภาพ<br>รริมสขภาพ    | Routi              | ne Testina ( | Glucose(3  | 2203)        |                  |                   |              |               | 1       |
|                  | 14        | <br>      | 🔽 ฝ่ายส่งเล                                   | รริมสุขภาพ                | ค่าตรว             | a Rh.(D) Typ | ing (30121 | )            |                  |                   |              |               | 1       |
|                  | 15        | 1 of 17   | 🔽 ฝ่ายส่งเส                                   | สริมสทภาพ                 |                    | NHYDRINA     | TE(NL) 50  | ma ផ្ទំ 1prt | VV (1 เม็ด เวลาเ | จลื่นไส้ อาเจียน) | 1            |               | 11      |
|                  | วิธีใช้   | TOTA      |                                               |                           | -                  |              |            |              |                  | 🔹 ถ้าหมุดร์       | ถ้านวนยาสำหร | έu Π 🔶 /      | วัย 🗖   |
|                  | งมวด      | None se   | lected                                        |                           | ED 78.00           |              | ០០០ នឹង    | e 730.00     | เจือได้ 0.00     | เงิอไม่ได้        | 30.00        | กษณ์<br>778 เ | 70 Ler  |
|                  | 104 041   | I NOTE SE | iecieu                                        |                           | 10.00              |              | 0.00 00    | -1 - 7 JU.UU | 6.00             | e Di l'en evi     | 55.50 V      | nne 770.      |         |
| 🐻 ລນ             |           |           |                                               |                           |                    |              |            |              |                  |                   | 💾 บันทึก     |               | ปด      |

6

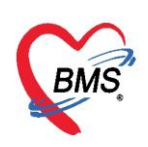

การสั่ง lab ที่แถบการสั่ง lab ให้คลิกที่ปุ่ม เพิ่ม

| ข้อมูลการ <mark>ด</mark> รา | วรก่อนคลอด                                                   | C Log                                                                   |
|-----------------------------|--------------------------------------------------------------|-------------------------------------------------------------------------|
| การรับบริการ                | การสิ่ง Lab                                                  |                                                                         |
| การคัตกรอง                  | การสิ่ง                                                      | ข้อมูลการสั่ง เปรียบเทียบผล 📀 สั่งซ้ำ 📋 แก้ไข                           |
| การทรวจร่างกาย              | 📲 สั่งใหม่ 之 แก้ไข 🔽 รายการสั่ง Lab ล่วงหน้า 🗆 แสดงเฉพาะรายก | ล้ำดับ ประเภท ชื่อรายการ                                                |
| ตรวจกรรภ์                   | ล้ำดับ ช่ว วลา เลขที่ แผนก ผู้สั่ง วันที่สั่ง เวลาสั่ง       | ≥1 ITEM Wetsmear                                                        |
| การวินิจฉัย                 | > 1 4 เดือ รู่แล้ว 38740 OPD 11:24                           |                                                                         |
| การสิ่งยา                   | 2 5 เดือนว่าวัว 38399 OPD 13:12                              | K4 44 4 → → → → + + - → - ✓ × · 2 * * * • • • • • • • • • • • • • • • • |
| การสิ่ง Lab                 |                                                              | ผล Lab 🥫 แสดงผลแบบละเอียด 🛱 พิมพ์                                       |
| การสิ่ง X-Ray               | 🗋 🖣 คลกทบุม สงเหม                                            | ล้ำดับ ผิดปกติ Profile ชื่อ ผล                                          |
| การนัดหมาย                  |                                                              | 1 Wet smear                                                             |
| Vaccine                     |                                                              |                                                                         |
| ตรวจพีน                     |                                                              |                                                                         |
| ผลการตรวจ Lab               |                                                              |                                                                         |
|                             |                                                              |                                                                         |
|                             |                                                              |                                                                         |
|                             |                                                              |                                                                         |
|                             |                                                              | Note                                                                    |
|                             |                                                              |                                                                         |
|                             |                                                              |                                                                         |
|                             |                                                              |                                                                         |
| 🛛 🗧 ລນ                      |                                                              | 🔁 บันทึก 🛛 🛛 ปิต                                                        |

แสดงหน้าจอสั่ง Lab ให้เลือกแบบฟอร์มที่ต้องการสั่ง >> เลือกรายการตรวจ >> บันทึกการสั่ง lab

| สัง Lab แบบฟอร์ม Hematology                                                                                                    |                                                  | 1300501 รับใบสิ่ง Lab 💽 Log        |
|----------------------------------------------------------------------------------------------------|--------------------------------------------------|------------------------------------|
| ข้อมูลการสั่ง<br>วันที่สั่ง 25/1/2560 - เวลาสั่ง 08:48 0 ผู้สั่ง กคลอบ ขึ้<br>🗆 ไม่ต้องการทราบผล เลขที่รับ Specimen<br>Hematolo | 1.คลิกเลือกแบบฟอร์ม<br>pgy                       | - 🦷 ส่งผลเข้า Mobile Messenger     |
| CBC<br>на<br>ESR<br>Malaria<br>Venous Cloting Time<br>Bleeding Time                                                             | PT+PTT+INR                                       |                                    |
| <<br>แสดงสรุปการสั่ง Update                                                                                                    | Mode 2                                           | >                                  |
| Note                                                                                                    | <ul> <li>พ้องปัจจุบัน</li> </ul>                 | 3.บันทึก                           |
| <ul> <li>ยกเล็กการสั่ง</li> <li>พิมพ์ไบสั่ง Lab</li> <li>พิมพ์ Sticker</li> </ul>                                               | <ul> <li>เมบบฟอร์ม</li> <li>พิมพ์ใหม่</li> </ul> | 💲 ค่าไข้จ่ายอื่นๆ 🎦 บันทึก 🛛 🖾 ปิด |

หลังจากบันทึกแล้วจะแสดงรายการสั่งตรวจดังรูป

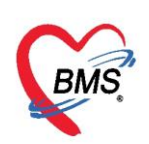

เลขที่ประจำตัวผู้เสียภาษี 0105548152334

| ข้อมูลการดรว   | ารก่อนค   | ลอด        |         |                |                 |                 |           |                                                             |                          | C Log     |
|----------------|-----------|------------|---------|----------------|-----------------|-----------------|-----------|-------------------------------------------------------------|--------------------------|-----------|
| การรับบริการ   | การสิ่ง L | .ab        |         |                |                 |                 |           |                                                             |                          |           |
| การคัดกรอง     | การสั่ง   |            |         |                |                 | ข้อมูลการสั่ง   |           |                                                             | เปรียบเทียบผล 🛛 🙆 สิ่งช่ | ก 👩 แก้ไข |
| การพรวจร่างกาย |           | สั่งใหม่   | 🙏 แก้ไข | 🛛 🔟 รายการสั่ง | Lab ล่วงหน้า    | ລຳທັນ           | ประเภท    | ชื่อรายการ                                                  |                          | ค่าบริเ   |
| ตรวจกรรภ์      |           |            |         |                |                 | > 1             | PROFILE   | CBC                                                         |                          | 90.01     |
| การวินิจฉัย    | Filter    | รายการสิ่ง |         |                | 🗖 แสด           |                 |           |                                                             |                          |           |
| การสิ่งยา      | ล้ำดับ    | ช่วงเวลา   | แผนก    | วันที่สั่ง     | ฟอร์ม           |                 |           |                                                             |                          |           |
| การสัง Lab     | > 1       | วันนี้     | OPD     | 25/1/2560      | Hematology      | 144 44 4 >      | » » + -   | * * X ^ * H                                                 |                          |           |
| การสิ่ง X-Ray  | 2         | 2 เดือน    | OPD     | 22/11/255      | แลบทำที่หน่วยงา | ผล Lab          |           |                                                             | 📑 แสดงผลแบบละเอีย        | ด 🕒 พิมพ์ |
| การนัดหมาย     | 3         | 3 เดือน    | 030     | 11/10/255      | OLDLAB          | a Besult        | Text      |                                                             |                          |           |
| Vaccine        | 4         | 4 ปี       | 008     | 1/10/2555      | OLDLAB          | ร้ำตัว ยิตงไวล์ | t Profile | <i></i>                                                     | 417                      | davla     |
| ตรวจฟัน        | 5         | 4 ปี       | 014     | 30/9/2555      | OLDLAB          |                 | 1 Frome   | De                                                          | Net                      | TIDAV     |
| ผลการพรวจ Lab  |           |            |         |                |                 | Note            |           | <no data="" th="" to<=""><th>display&gt;</th><th></th></no> | display>                 |           |
|                |           |            |         |                |                 |                 |           |                                                             |                          |           |
|                | 144 44 4  |            | +       | X A * * F      | < ▶             |                 |           |                                                             |                          | <b>•</b>  |
| 🗧 ລນ           |           |            |         |                |                 |                 |           |                                                             | 🚹 บันทึก                 | 🗙 ปิด     |

Vaccine เป็นหน้าจอที่มีไว้ลงข้อมูลการให้บริการฉีดวัคซีนหญิงตั้งครรภ์ ให้คลิกปุ่ม เพิ่ม

| ข้อมูลการดระ                            | วรก่อนคลอด       |             |                     |          |            | C Log |
|-----------------------------------------|------------------|-------------|---------------------|----------|------------|-------|
| การรับบริการ<br>การตัดกรอง              | 🕂 เพิ่ม 之 แก้ไข  |             |                     |          |            |       |
| 0.0000000000000000000000000000000000000 | ลำตับ บริการ     | เจ้าหน้าที่ |                     | Lot. No. | วันหมตอายุ |       |
| 11391334310118                          |                  | _           |                     |          |            |       |
| 91534915531                             |                  |             |                     |          |            |       |
| 1113714448                              | คลิกปุ่มเพิ่ม    |             |                     |          |            |       |
| การสงยา                                 |                  |             |                     |          |            |       |
| Arrisad Lab                             |                  |             |                     |          |            |       |
| nisas A-Hay                             |                  |             |                     |          |            |       |
| Vaccina                                 |                  |             |                     |          |            |       |
| vaccine                                 |                  |             |                     |          |            |       |
| VISJAMR                                 |                  | <           | No data to display» |          |            |       |
| Man Isala 14 COD                        |                  |             |                     |          |            |       |
|                                         |                  |             |                     |          |            |       |
|                                         |                  |             |                     |          |            |       |
|                                         |                  |             |                     |          |            |       |
|                                         |                  |             |                     |          |            |       |
|                                         |                  |             |                     |          |            |       |
|                                         |                  |             |                     |          |            |       |
|                                         |                  |             |                     |          |            |       |
|                                         |                  |             |                     |          |            |       |
|                                         | ₩ 44 4 > >> >> + | '* ₽        | 4                   |          |            | ×     |
| 🗾 🗟 ລນ                                  |                  |             |                     |          | 🕒 บันทึก   | 🔀 ปิด |

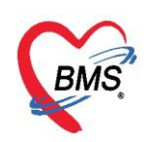

ระบุบริการ เจ้าหน้าที่ Lot No. วันหมดอายุของวัคซีน

| 😸 HOSxPPCUAccount2PersonAncServiceDetailEntryForm 🛛 🗕 🗖 🗙 |                            |         |            |       |     |  |  |  |  |  |  |
|-----------------------------------------------------------|----------------------------|---------|------------|-------|-----|--|--|--|--|--|--|
| ข้อมูลการให้                                              | บริการ                     |         |            | C I   | .og |  |  |  |  |  |  |
| บริการ                                                    |                            |         |            |       |     |  |  |  |  |  |  |
| บริการ                                                    | ฉืดวัดชันบาดทะยักเข็มที่ 1 |         |            | -     |     |  |  |  |  |  |  |
| เจ้าหน้าที่                                               | สราวุฒิ เจ้าหน้าที่BMS     |         | -          | 🎴 ด้น |     |  |  |  |  |  |  |
| Lot. No.                                                  | 202545252 👻 วัน            | หมดอายุ | 31/10/2563 | +     |     |  |  |  |  |  |  |
| หมายเหตุ                                                  |                            |         |            | *     |     |  |  |  |  |  |  |
| 🗧 ສນ                                                      |                            | C       | 🔵 บันทึก   | 🗙 ปิด |     |  |  |  |  |  |  |

**การตรวจฟัน** ให้คลิกที่ปุ่ม เพิ่ม แล้วบันทึกข้อมูลการตรวจสุขภาพฟันของหญิงตั้งครรภ์

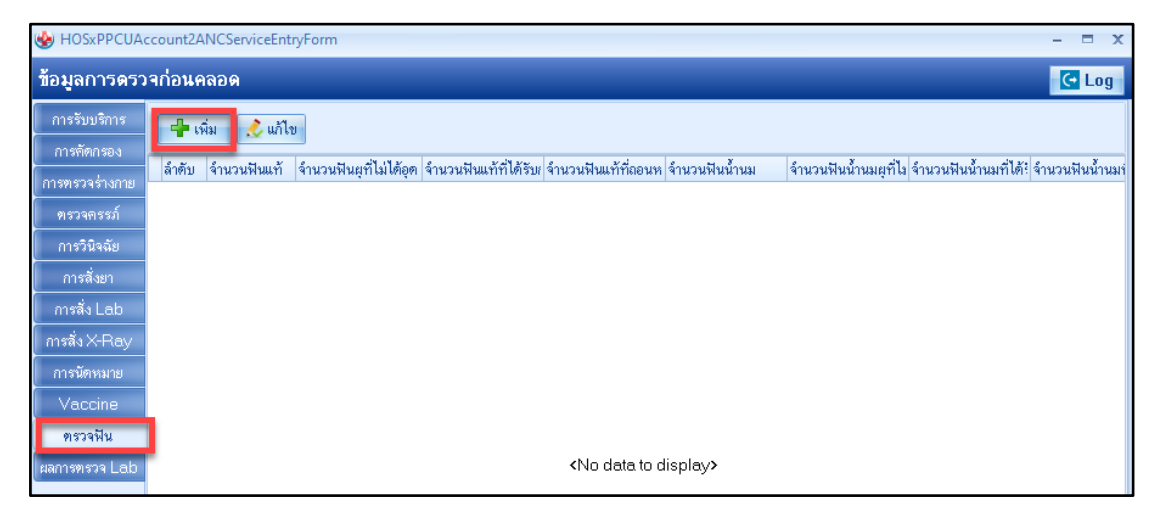

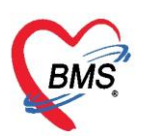

| ntal care             |                      |                             |          |       |             |                                           |             | Та | ask |
|-----------------------|----------------------|-----------------------------|----------|-------|-------------|-------------------------------------------|-------------|----|-----|
| ental care            |                      |                             |          |       |             |                                           |             |    |     |
| ประเภทผู้รับบริการ หล | ญิงทั้งกรรภ์         |                             |          | •     | สถานที่     | ในสถานบริการ                              |             | -  |     |
| ผู้ให้บริการ สะ       | ราวุฒิ เจ้าหน้าที่BN | IS                          | <b>•</b> | 🞴 ค้น |             |                                           |             |    |     |
| ฟันแท้                |                      |                             |          |       |             | 🔲 จำเป็นท้องทา/เคลือบฟลูล                 | ออไรต์      |    |     |
|                       |                      | a a su situ titar           |          |       |             | 🔲 จำเป็นต้องขูดหินน้ำลาย                  |             |    |     |
| จำนวนฟันแท            | U                    | 🧯 จำนวนพื้นผุที่ไม่ได้อุด   | Ս        | Ç     |             | จำนวนฟันที่เคลือบหลุมร่องหั               | ใน 0        | ÷  |     |
| จำนวนฟันแท้ที่ไ       | ได้รับการอุด         | 0 🛟                         |          |       |             | จำนวนฟันแท้ที่ต้องอุต                     | 0           | \$ |     |
| จำนวนฟันแท้ที่ถ       | าอนหรือหลุด          | 0 ‡                         |          |       |             | จำนวนฟันน้ำนมที่ต้องอุต                   | 0           | \$ |     |
|                       |                      |                             |          |       |             | จำนวนฟันน้ำนมที่ต้องถอน/                  | 0           | \$ |     |
| พนนานม                |                      |                             |          |       |             | รักษาคลองรากฟัน                           |             |    |     |
| จำนวนฟันน้ำนม         | 0 🛟                  | จำนวนฟันน้ำนมผุที่ไม่ได้อุด | 0        | \$    |             | จำนวนฟันแท้ที่ต้องถอน/<br>รักมาตอกงรากฟัน | 0           | ¢  |     |
| จำนวนฟันน้ำนม         | เท็ได้รับการอุด      | 0 🛟                         |          |       |             | มาษากลอง มากาน<br>ประเภทความจำเป็นของการ  | ไส่ฟันเทียม |    |     |
| จำนวนฟันน้ำนม         | เทื่ถอนหรือหลด       | 0 1                         |          |       |             |                                           |             | -  |     |
|                       | •                    | <b>T</b>                    |          |       |             | จำนวนต่องเฟินแท้กังเฟินแท้                | 0           | •  |     |
| สภาวะปริทันต์         |                      |                             |          |       |             | ว้ายางเต่สมปังแข้กับเป็นเขีย              | -<br>-      |    |     |
| ฟันหลังบนด้านขวา      |                      |                             |          | -     |             | ร้างเวงเล่สงเป็งแต้องเว้งเป็งแต่          | м <u>О</u>  | *  |     |
| ฟันหน้าบน             |                      |                             |          | +     |             | าารงหาดบทหมายหายไหน                       | 0           | -  |     |
| ฟันหลังบนด้านซ้าย     |                      |                             |          | +     | สถา         | านดึกษา                                   |             | •  |     |
| ฟันหลังล่างด้านซ้าย   |                      |                             |          | +     | <i>sz</i> ¢ | ดับสถานศึกษา                              |             | -  |     |
|                       |                      |                             |          |       |             |                                           |             |    |     |

จะแสดงหน้าจอให้บันทึกข้อมูลการตรวจฟัน ดังรูป

# **การนัดหมาย** เป็นหน้าจอที่มีไว้ลงข้อมูลการนัดหมาย ให้คลิกที่ปุ่ม เพิ่มรายกานัด

| Image: HOSxPPCUAccount2ANCServiceEntryForm     -     -     -     -     -     -     -     -     -     -     -     -     -     -     -     -     -     -     -     -     -     -     -     -     -     -     -     -     -     -     -     -     -     -     -     -     -     -     -     -     -     -     -     -     -     -     -     -     -     -     -     -     -     -     -     -     -     -     -     -     -     -     -     -     -     -     -     -     -     -     -     -     -     -     -     -     -     -     -     -     -     -     -     -     -     -     -     -     -     -     -     -     -     -     -     -     -     -     -     -     -     -     -     -     -     -     -     -     -     -     -     -     -     -     -     -     -     -     -     -     -     -     -     -     -     -     -     -     -     -     -     - |        |               |                  |                 |                 |         |                                   |                     |            |  |  |
|----------------------------------------------------------------------------------------------------|--------|---------------|------------------|-----------------|-----------------|---------|-----------------------------------|---------------------|------------|--|--|
| ข้อมูลการดรว                                                                                                    | ารก่อน | คลอด          |                  |                 |                 |         |                                   |                     | C Log      |  |  |
| การรับบริการ                                                                                                    |        | เพิ่มรายการข่ | โค 📝 แก้ไขการนัด | 🗹 เรียงลำตับตาม | วันที่รับบริการ |         |                                   |                     |            |  |  |
| การคัตกรอง                                                                                                    | ลำตับ  | มาตามนัด      | สถานะ            | วันที่รับบริการ | วันนัดถัดไป     | เวลานัด | (States and a second              | คลินิก              | ห้องตรวจ   |  |  |
| การทรวจร่างกาย                                                                                                    | > 1    | 0             | รอให้ถึงวันนัด   |                 |                 | 00:00   |                                   |                     | 01 ห้องครา |  |  |
| การวินิจฉัย                                                                                                    | 2      | ×             | ไม่มาตามนัด      | 22/11/2559      | 10/1/2560       | 08:00   | Comment Print (1911)              | คลินิก ANC          | 35 ANC ¢   |  |  |
| การสั่งยา                                                                                                    | 3      |               | มารับบริการแล้ว  |                 | 22/11/2559      | 08:34   | CONTRACTOR OF STREET, STREET, ST. | ไม่ระบุคลินิกที่นัด | 35 ANC &   |  |  |
| การสิ่ง Lab                                                                                                    | 4      |               | มารับบริการแล้ว  |                 | 19/10/2559      | 08:30   | CONTRACTOR OF STREET              | ไม่ระบุคลินิกที่นัด | 35 ANC &   |  |  |
| การนัดหมาย<br>Vaccine<br>ดรวจฟัน<br>ผลการตรวจ Lab                                                                                                    |        | ( b bb bb)    | + × × • + '+     | •               |                 | 111     |                                   |                     |            |  |  |
| 🐻 ລນ                                                                                                    |        |               |                  |                 |                 |         |                                   | 📄 บันทึก            | 🗙 ปิด      |  |  |

เอกสารฉบับนี้จัดทำขึ้นสำหรับโรงพยาบาลสมเด็จพระยุพราชกระนวน จังหวัดขอนแก่นเท่านั้นห้ามเผยแพรโดยมิได้รับอนุญาต Copyright By Bangkok Medical Software Co.,Ltd

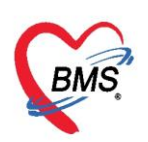

บันทึกข้อมูลวันที่นัด แพทย์ที่นัด คลินิก และบันทึกนัด

| 😧 HOSxPA               | 😪 HOSxPAppointmentEntryForm – 🗖 🗴      |                        |                   |                   |                       |              |             |                |                                       |           |              |            |                           |                  |
|------------------------|----------------------------------------|------------------------|-------------------|-------------------|-----------------------|--------------|-------------|----------------|---------------------------------------|-----------|--------------|------------|---------------------------|------------------|
| ข้อมูลกา               | ารนัดหมาย                              |                        |                   |                   |                       |              |             |                |                                       |           |              |            |                           | 🚭 Log            |
| ข้อมูลผู้รับเ          | บริการ                                 |                        |                   |                   |                       |              |             |                |                                       |           |              |            |                           |                  |
| คำนำหน้า               | นาง 🔹                                  | ชื่อ                   | A.                | นามสกุล           | -tothe                |              | เพศ หญิ     | 3 <del>-</del> |                                       |           | 👱 สังกัด     | ก          |                           |                  |
| วันเกิด                | ++++++++++++++++++++++++++++++++++++++ | อายุ                   | 100011101         | หมู่เลือด         | เ 👻 บัตร              | รปชช. 👘      | 100000-000  | ÷÷ .           |                                       |           |              |            |                           |                  |
| แพ้ยา                  |                                        | โรคเรื้อรัง            |                   |                   |                       |              |             |                |                                       |           | นัดครั้งหน้า | [28 šu]    | 22 ກຸນກາພັນສ໌             | 2560 00:         |
| HN                     | 550245244                              | โทรศัพท์               | 088-2134638       | มือถือ            | ,                     |              | สีผิว       |                |                                       |           |              |            |                           |                  |
| บ้านเลขที่             | 70 หมู่ที่                             | 10 ត                   | นน                | ตำบล              | ง ๆ แวียงพางคำ อ.แม่: | เสาย จ.เชียง | ราย         |                | สัญชาติ พม่า                          |           |              |            |                           |                  |
| วันที่มา               | 24/1/2560 🕞                            | เวลา <mark>15:3</mark> | 2 🗘 สิทธิ         |                   |                       |              | ส่งต่อห้อง  | 99 ກລັນນ້      | ภาน                                   |           |              | - [        | 🗾 ความเร่งด่วง            | น ปกติ           |
| แผนก                   |                                        |                        | การมา             |                   |                       |              | น้ำหนัก     |                | ส่วนสูง                               | BMI       | Ter          | np.        | BP                        | / F              |
| การนัดหมา              | าย                                     |                        |                   |                   |                       |              |             |                |                                       |           |              | 22 มีน     | <mark>าคม 2560:พุธ</mark> | [57 <b>วัน</b> ] |
| วันที่นัด              | 22/03/2560                             | 0 ‡ D                  | 0 ¢ W 2 ¢         | M 🔟 ปฏิทิน        | – ช่วงเวลา            | 00:00        | 🗘 ถึง 01:3  | 10 🛟           | 🔘 เลือกเวลา                           | นัคไว้แล้ | 0 ci         |            |                           |                  |
| แพทย์                  |                                        |                        | *                 | แผนก              | อายุรกรรม             |              |             | •              | 🕑 เลื่อนนัด                           | -         |              |            |                           |                  |
| คลินิก                 | คลินิก ANC                             |                        | *                 | ห้องทรวจ          | 01 ห้องครวจ OPD       |              |             |                |                                       | -         | 일 เลือก 🛛 🖸  | All        |                           |                  |
| เหตุที่นัด             | ติตตามอาการ                            |                        |                   |                   | •                     | ติดต่อที่    | ห้องบัตร    |                |                                       |           | •            |            |                           |                  |
| หมายเหตุ               |                                        |                        |                   | เพื่อ             | ม ดบ                  | ผู้บันทึก    | ทดสอบ ขึ้นร | เะบบ ร.พ.เ     | แม่สาย,นาย                            |           | •            |            |                           |                  |
|                        |                                        |                        |                   |                   |                       | ประเภท       | ทรวจกรรภ์   |                |                                       |           | •            |            |                           |                  |
|                        |                                        |                        |                   |                   |                       |              |             |                | · · · · · · · · · · · · · · · · · · · |           |              |            |                           |                  |
| รายการอื่นง            | ฤ                                      |                        |                   |                   |                       |              |             |                |                                       |           |              |            |                           |                  |
| รายการอื่นง<br>6001241 | ๆ<br>153213 <mark>1</mark>             |                        | 👽 ใช้เวลานัตอัตโน | มัฑิ เริ่มเวลา 00 | 1:00 🗘 ระยะเวลา       | 90 🛟         | นาที        |                |                                       | V         | I.S. 🗵 Pi    | opup วันหร | <u>ยุต</u> จำค่า          | ไม่จำค่า         |

# กรณีฝากครรภ์ที่อื่น ให้คลิกที่แถบการฝากครรภ์ที่อื่น จากนั้นคลิกที่ปุ่ม เพิ่ม

| Re HOSxPPC       | CUAcco  | unt2E  | ntryFor      | m       |         |           |        |        |        |          |          |        |         |      |            |          |        |   |      |         |       |   |     |     |  |       |      | -  |      | x   |
|------------------|---------|--------|--------------|---------|---------|-----------|--------|--------|--------|----------|----------|--------|---------|------|------------|----------|--------|---|------|---------|-------|---|-----|-----|--|-------|------|----|------|-----|
| ข้อมูลการ        | รฝากศ   | ารรภ์  | / คลา        | อดเ     | มุดร /  | เยี่ยม    | หลัง   | เคละ   | ด      |          |          |        |         |      |            |          |        |   |      |         |       |   |     |     |  | 0     | ำทน่ | าย | (+ L | .og |
| ข้อมูลบุคคล      |         |        |              |         |         |           |        |        |        |          |          |        |         |      |            |          |        |   |      |         |       |   |     | રૂપ |  |       |      |    |      |     |
| ดำนำหน้า         | นาง     |        | - 1          | ชื่อ    | iner:   |           |        |        |        | น        | ามสกุล   | - safe | 8       |      |            | อา       | ยุ 2   | 7 | ข 7  | 7       | เดือน | 9 | วัน |     |  |       |      |    |      |     |
| เพศ              | หญิง    | - I    | ลขที่ ปช     | ช.      | 131-380 |           | 897    |        |        | õ        | นเกิด    | 111    | 4/81/   | *    | -          | หมู่เลือ | ค      |   | - F  | ŧΗ      |       | - |     |     |  |       |      |    |      |     |
| บ้านเลขที่       |         |        | ลน           | u [     |         |           |        |        |        |          | หมู่ที่  | 0      |         | ชื   | ่อหมู่บ้าน | นอกเข    | ମ      |   |      |         |       |   |     |     |  |       |      |    |      |     |
| ที่อยู่          | ค.เวียง | พางคำ  | อ.แม่สา      | ຍ ຈ.ເ   | ชียงราย |           |        |        | Ŧ      |          |          | 🗆 เลี  | ยชีวิต  |      |            | ข้อมูล   | มบุคคล | • |      |         |       |   |     |     |  |       |      |    |      |     |
| การฝากครร        | ណ៍      | 4      | เพิ่ม        |         | 之 ແກ້   | ไข        |        |        |        |          |          |        |         |      |            |          |        |   |      |         |       |   |     |     |  |       |      |    |      |     |
| ภาวะเสี่ยง       |         | ລົດສັນ | รับเพื่      |         |         | ii aaaalo | متامته | Bone   |        | العداد   | สัมอิกาเ | ~      |         |      |            |          |        | đ | 120  |         |       |   |     |     |  |       |      |    |      |     |
| สรุปผล Lal       | b       | M M D  | 11916        |         | 4       | rimiriika | DENT   | arra   | Der    | 116.3216 | ирант    | *      |         |      |            |          | 1135   |   | MALL | 1 391 3 | 34    |   |     |     |  |       |      |    |      |     |
| ุ ตรวจก่อนคละ    | อด      |        |              |         |         |           |        |        |        |          |          |        |         |      |            |          |        |   |      |         |       |   |     |     |  |       |      |    |      |     |
| ุการคลอด         |         |        |              |         |         |           |        |        |        |          |          |        |         |      |            |          |        |   |      |         |       |   |     |     |  |       |      |    |      |     |
| ครวจหลงกละ<br>   | อด      |        |              |         |         |           |        |        |        |          |          |        |         |      |            |          |        |   |      |         |       |   |     |     |  |       |      |    |      |     |
| คลการข่าวตรรภ์จ์ | ที่สิ่น |        |              |         |         |           |        |        |        |          |          |        |         |      |            |          |        |   |      |         |       |   |     |     |  |       |      |    |      |     |
| Vaccine ที่      | อื่น    |        |              |         |         |           |        |        |        |          |          |        |         |      |            |          |        |   |      |         |       |   |     |     |  |       |      |    |      |     |
|                  |         |        |              |         |         |           |        |        |        |          | <        | No d   | lata to | disp | olay>      |          |        |   |      |         |       |   |     |     |  |       |      |    |      |     |
|                  |         |        |              |         |         |           |        |        |        |          |          |        |         |      |            |          |        |   |      |         |       |   |     |     |  |       |      |    |      |     |
|                  |         |        |              |         |         |           |        |        |        |          |          |        |         |      |            |          |        |   |      |         |       |   |     |     |  |       |      |    |      |     |
|                  |         |        |              |         |         |           |        |        |        |          |          |        |         |      |            |          |        |   |      |         |       |   |     |     |  |       |      |    |      |     |
|                  |         |        |              |         |         |           |        |        |        |          |          |        |         |      |            |          |        |   |      |         |       |   |     |     |  |       |      |    |      |     |
|                  |         |        |              |         |         |           |        |        |        |          |          |        |         |      |            |          |        |   |      |         |       |   |     |     |  |       |      |    |      |     |
|                  |         |        |              |         |         |           |        |        |        |          |          |        |         |      |            |          |        |   |      |         |       |   |     |     |  |       |      |    |      |     |
|                  | -14     |        | ( <b>)</b> H |         | + -     | - ~       | × າ    | * '    | * 9    |          |          |        |         |      |            |          |        |   |      |         |       |   |     |     |  |       |      |    |      | •   |
| 🛛 🔁 ລນ           |         |        | จำหน่าย      | ມຜູ້ນ່າ | วยออก   |           | บังคับ | ส่งข้อ | มูล 4: | 3 แฟ้ม   | วันที่   |        |         |      |            |          |        |   |      |         |       |   |     |     |  | 🗎 บัน | ทึก  | D  | 1ต   |     |

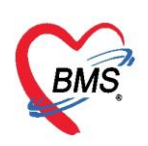

บริษัท บางกอก เมดิคอล ซอฟต์แวร์ จำกัด (สำนักงานใหญ่)

เลขที่ 2 ชั้น 2 ซ.สุขสวัสดิ์ 33 แขวง/เขต ราษฎร์บูรณะ กรุ้งเทพมหานคร โทรศัพท์ 0-2427-9991 โทรสาร 0-2873-0292

เลขที่ประจำตัวผู้เสียภาษี 0105548152334

ระบุวันที่ ครั้งที่ หน่วยบริการที่ให้บริการ ผลการตรวจ

| 😓 HOSxPPCUAcc  | ount2OtherPrecareEntryForm                 | - = x |
|----------------|--------------------------------------------|-------|
| ข้อมูลการฝากค  | ารรภ์ที่อื่น                               | C Log |
| การฝากครรภ์    |                                            |       |
| วันที่         | 20/10/2563 - ครั้งที่ 2 🛟                  |       |
| หน่วยให้บริการ | 00000 🞑 ค้นหา โรงพยาบาล โรงพยาบาลทดสอบระบบ |       |
| ผลการทรวจ      | ปกติ 🗸                                     |       |
| บันทึกการพรวจ  |                                            | *     |
| 🗧 ລນ           | 🛅 บันทึก                                   | 🗙 ปิด |

กรณีรับวัคซีนที่อื่น ให้คลิกที่แถบ Vaccineที่อื่น จากนั้นคลิกที่ปุ่ม เพิ่ม

| HOSxPPC      | CUAcco  | unt2E   | intryF  | orm     |       |      |       |        |          |        |      |      |        |   |          |       |    |            |      |           |       |    |       |      |      |    |   |     |         |   |                |    |            | ×   |
|--------------|---------|---------|---------|---------|-------|------|-------|--------|----------|--------|------|------|--------|---|----------|-------|----|------------|------|-----------|-------|----|-------|------|------|----|---|-----|---------|---|----------------|----|------------|-----|
| ข้อมูลการ    | รฝากค   | ารรภ์   | / คร    | าอด     | บุดร  | 14   | ยี่ยง | มหลั   | ึงคล     | ลอด    | a    |      |        |   |          |       |    |            |      |           |       |    |       |      |      |    |   |     |         |   | 🕚 ว่าหน่       | าย | <b>(</b> • | Log |
| ข้อมูลบุคคล  |         |         |         |         |       |      |       |        |          |        |      |      |        |   |          |       |    |            |      |           |       |    |       |      |      |    |   |     | ક્રમ    |   |                |    |            |     |
| คำนำหน้า     | นาง     |         | -       | ชื่อ    | 11110 | B1   |       |        |          |        |      | น    | ามสกุ  | я | a di the |       |    |            |      | อาธุ      | 2     | 7  | ข     | 7    | เคือ | อน | 9 | วัน |         |   |                |    |            |     |
| เพศ          | หญิง    | - I     | ลขที่ 1 | BB.     | inc.  |      | ****  | 107    |          |        |      | Ĵ,   | ันเกิด |   | 11/71    | 18119 | ŧ. |            |      | หมู่เลือด | _ ۱   |    | -     | RH   | I [  |    | - |     |         |   |                |    |            |     |
| บ้านเลขที่   |         |         | ត       | นน      |       |      |       |        |          |        |      |      | หมู่รั | 0 | )        |       |    | ชื่อหมู่1้ | าน   | นอกเขร    | ท     |    |       |      |      |    |   |     |         |   |                |    |            |     |
| ที่อยู่      | ท.เวียง | พางคำ   | อ.แม่จ  | ล่าย จ. | เชียง | ราย  |       |        |          |        | -    |      |        |   | ] เสียร์ | รีวิท |    |            |      | ข้อมูล    | บุคคล | 9  |       |      |      |    |   |     |         |   |                |    |            |     |
| การฝากครร    | ณ์      | - 4     | เพิ่ม   |         |       | แก้ไ | 21    |        |          |        |      |      |        |   |          |       |    |            |      |           |       |    |       |      |      |    |   |     |         |   |                |    |            |     |
| ภาวะเสี่ยง   |         | ล้าดับ  | লাল     | ແມ່ວຍ   | ให้หล | base | รื่อง | เข่าย  | ใจรังเรี | ໂກງຮ   | _    |      |        |   |          |       |    | <b>7</b> 9 | ø    |           |       | \$ | . V/  | acci | ne   |    |   |     | Lot No  |   | ວັນຈະນອດວ      |    |            |     |
| สรุปผล Let   | .b      | or IVID | 3110    | 1116 30 | CHD:  |      | DOP   | 116.30 | 6910.3   | mis    |      |      |        |   |          |       |    | 46         |      |           |       | De | 0 1 0 | acci | ne   |    |   |     | LOUINO. |   | a le rianvio i | Ŷ  |            |     |
| ๆ รวจก่อนคลเ | อด      |         |         |         |       |      |       |        |          |        |      |      |        |   |          |       |    |            |      |           |       |    |       |      |      |    |   |     |         |   |                |    |            |     |
| การคลอด      |         |         |         |         |       |      |       |        |          |        |      |      |        |   |          |       |    |            |      |           |       |    |       |      |      |    |   |     |         |   |                |    |            |     |
| ตรวจหลังคล   | อด      |         |         |         |       |      |       |        |          |        |      |      |        |   |          |       |    |            |      |           |       |    |       |      |      |    |   |     |         |   |                |    |            |     |
| ผลการทรวร    | 9       |         |         |         |       |      |       |        |          |        |      |      |        |   |          |       |    |            |      |           |       |    |       |      |      |    |   |     |         |   |                |    |            |     |
| การฝากครรภ์จ | ที่อื่น |         |         |         |       |      |       |        |          |        |      |      |        |   |          |       |    |            |      |           |       |    |       |      |      |    |   |     |         |   |                |    |            |     |
| Vaccine ที่  | อื่น    |         |         |         |       |      |       |        |          |        |      |      |        |   |          |       |    |            |      |           |       |    |       |      |      |    |   |     |         |   |                |    |            |     |
|              |         |         |         |         |       |      |       |        |          |        |      |      |        |   |          |       | <  | No da      | ta t | to disp   | olay  | >  |       |      |      |    |   |     |         |   |                |    |            |     |
|              |         |         |         |         |       |      |       |        |          |        |      |      |        |   |          |       |    |            |      |           |       |    |       |      |      |    |   |     |         |   |                |    |            |     |
|              |         |         |         |         |       |      |       |        |          |        |      |      |        |   |          |       |    |            |      |           |       |    |       |      |      |    |   |     |         |   |                |    |            |     |
|              |         |         |         |         |       |      |       |        |          |        |      |      |        |   |          |       |    |            |      |           |       |    |       |      |      |    |   |     |         |   |                |    |            |     |
|              |         |         |         |         |       |      |       |        |          |        |      |      |        |   |          |       |    |            |      |           |       |    |       |      |      |    |   |     |         |   |                |    |            |     |
|              |         |         |         |         |       |      |       |        |          |        |      |      |        |   |          |       |    |            |      |           |       |    |       |      |      |    |   |     |         |   |                |    |            |     |
|              |         |         |         |         |       |      |       |        |          |        |      |      |        |   |          |       |    |            |      |           |       |    |       |      |      |    |   |     |         |   |                |    |            |     |
|              | -14     | • ••    | < ►     | ** **   | +     |      | ~     | ×      | ~ *      | **     | ¥    |      |        | • |          |       |    |            |      |           |       |    |       |      |      |    |   |     |         |   |                |    |            |     |
| 🛛 🐻 ລນ       |         |         | จำหน่   | ายผู้ป่ | วยออ  | ı    |       | บังคั  | บส่งท่   | ข้อมูล | a 43 | แฟ้ม | วันที่ |   |          |       |    |            | ÷    | ]         |       |    |       |      |      |    |   |     |         | C | ) บันทึก       |    | 🗙 ปิต      |     |

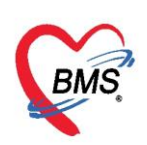

## ระบุวันที่ ชื่อ Vaccine หน่วยบริการที่ให้บริการ

| 😸 HOSxPPC    | UPersonVaccineEl | seWh | ereEntryForm |                              | - 🗆 X            |
|--------------|------------------|------|--------------|------------------------------|------------------|
| รายละเอีย    | เดการรับวัคขึ้น  | สากเ | ที่อื่น      |                              | C Log            |
| รายละเอียด   |                  |      |              |                              |                  |
| วันที่ได้รับ | 20/10/2563       | •    | ชื่อ Vaccine | ฉีดวัดซีนบาดทะยักเข็มที่ 2   | •                |
| ได้รับจาก    | 00000            |      | 🎴 ค้นหา      | โรงพยาบาล โรงพยาบาลทดสอบระบบ |                  |
| หมายเหตุ     | L                |      |              |                              |                  |
|              |                  | -    |              |                              |                  |
| 🗾 🗟 ລນ       |                  |      |              |                              | 🗋 บันทึก 🛛 🗙 ปิต |

## <u>การให้บริการหญิงหลังคลอด 6 สัปดาห์</u>

**ข้อมูลการคลอด** หน้าจอนี้มีไว้สำหรับการลงข้อมูลการคลอดรายละเอียดต่างๆเช่นวันที่คลอดสถานที่คลอด และผู้ทำคลอดเป็นต้น การลงวันที่คลอดมีผลต่ออายุครรภ์ที่หน้าทะเบียนบัญชีที่ 2 ด้วยหากไม่ลงวันที่คลอด อายุครรภ์จะยังคงถูกนับไปเรื่อยๆ

| HOSxPPCU          | Account2EntryForm              |                                                                          | - = x            |
|-------------------|--------------------------------|--------------------------------------------------------------------------|------------------|
| ข้อมูลการฝ        | ากครรภ์ / คลอดบุดร / เยี่ยมห   | าลังคลอด                                                                 | 🕚 จำหน่าย 🔀 Log  |
| ข้อมูลบุคคล       |                                | لۇ<br>ئ                                                                  |                  |
| ดำนำหน้า น        | าง 👻 ชื่อ และสะ                | นามสกุล 🔤 👘 อายุ 27 ปี 7 เดือน 9 วัน                                     |                  |
| เพศ ท             | ญิง 👻 เดขที่ปชช.               | วันเกิด สมมายสมยา - หมู่เลือด - RH -                                     |                  |
| บ้านเลขที่        | ถนน                            | หมู่ที่ 0 ชื่อหมู่บ้าน นอกเขต                                            |                  |
| ที่อยู่ ๆ         | เวียงพางคำ อ.แม่สาย จ.เชียงราย | - เสียชีวิต ข้อมูลบุกกล                                                  |                  |
| การฝากครรภ์       | ข้อมูลการคลอด                  |                                                                          |                  |
| ภาวะเสี่ยง        | วันที่คลอด 25/1/2560           | - สถานที่คลอด โรงพยาบาล - ผู้ทำคลอด แพทย์ -                              |                  |
| สรุปผล Lab        | วิธีการคลอด NORMAL             | <ul> <li>สถานพยาบาลที่คลอด 00005:สสจ.สสจ.อ่างทอง</li> <li>คัน</li> </ul> |                  |
| ด รวจก่อนคลอด     | ผลวินิจฉัยการคลอด 0809         | Single spontaneous delivery - Single spontaneous delivery, unspecified   |                  |
| การคลอด           | จำนวนเด็กเกิดมีชีพ 1           | ÷                                                                        |                  |
| ตรวจหลังคลอด      | จำนวนเด็กเกิดไร้ชีพ 0          | คัดลอกมาจากข้อมูลการตลอด                                                 |                  |
| ผลการพรวจ         |                                |                                                                          |                  |
| การฝากตรรภที่อี่ง | 4                              |                                                                          |                  |
| Vaccine ทอน       |                                |                                                                          |                  |
|                   |                                |                                                                          |                  |
|                   |                                |                                                                          |                  |
|                   |                                |                                                                          |                  |
|                   |                                |                                                                          |                  |
|                   |                                |                                                                          |                  |
|                   |                                |                                                                          |                  |
|                   |                                |                                                                          |                  |
|                   |                                | Stud Kung 42 Mu Stud                                                     |                  |
| 🗧 ລນ              | 🗆 จาหนายผู้ป่วยออก 🗌 บง        | งคบลงขอมูล 45 แหม วนท 🗸                                                  | 🗖 บินทีก 🛛 🗙 ปิด |

13

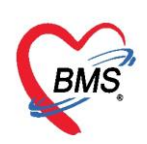

## **การตรวจหลังคลอด** เราสามารถลงข้อมูลการตรวจหลังคลอดโดยการกดที่ปุ่มบันทึกการตรวจหลังคลอด

| HOSxPPCUAG               | count2EntryForm                                                                   | - = ×                               |
|--------------------------|-----------------------------------------------------------------------------------|-------------------------------------|
| ข้อมูลการฝา              | าครรภ์ / คลอดบุตร / เยี่ยมหลังคลอด                                                | 🙆 จำหน่าย 🛛 💽 Log                   |
| ข้อมูลบุคคล              |                                                                                   | รัก                                 |
| ตำนำหน้า นาง             | <ul> <li>ชื่อ เกมส์คือ นามสกุล เมโต้</li> <li>อายุ 27 ปี 7 เดือน 9 วัน</li> </ul> |                                     |
| เพศ หญิ                  | า - เลขที่ประ หมู่เลือด - RH -                                                    |                                     |
| บ้านเลขที่               | ถนน หมู่ที่ 0 ชื่อหมู่บ้าน นอกเขต                                                 |                                     |
| ที่อยู่ ๆ.เวื            | ยงพางท้า อ.แม่สาย จ.เรียงราย 🤟 เสียชีวิต ข้อมูลบุคคล                              |                                     |
| การฝากตรรภ์              | Task                                                                              |                                     |
| ภาวะเสี่ยง               | บันทึกการทรวจหลังคลอด แก้ไขการทรวจหลังคลอด                                        |                                     |
| สรุปผล Lab               | ดรั้งที่ วันที่                                                                   | ลาปกติ หัวนมปกติ ฝีเย็บปกติ Albumin |
| ุ ตรวจกอนคลอต<br>การคลอด |                                                                                   |                                     |
| ตรวจหลังคลอด             |                                                                                   |                                     |
| ผลการทรวจ                | คลิกที่ปุ่มบันทึกการตรวจหลังคลอด                                                  |                                     |
| การฝากครรภ์ที่อื่น       |                                                                                   |                                     |
| Vaccine ที่อื่น          |                                                                                   |                                     |
|                          | <no data="" display="" to=""></no>                                                |                                     |
|                          |                                                                                   |                                     |
|                          |                                                                                   |                                     |
|                          |                                                                                   |                                     |
|                          |                                                                                   |                                     |
|                          |                                                                                   |                                     |
|                          | ₩ # < > > >> + + < × ∧ * * <b>?</b> III                                           | Þ                                   |
| 🗧 ອນ                     | 🔲 จำหน่ายผู้ป่วยออก 🔲 บังคับส่งข้อมูล 43 แฟ้ม วันที่ 🗾 🗸                          | 📑 บันทึก 🛛 🛛 ปิต                    |

# บันทึกข้อมูลการคัดกรอง สัญญาณชีพ อาการสำคัญ

| การคัดกรอง  | การรับบริการ     |            |                  |              |             |                |         |              |             |                    |                       |                   |                 |   |
|-------------|------------------|------------|------------------|--------------|-------------|----------------|---------|--------------|-------------|--------------------|-----------------------|-------------------|-----------------|---|
| การทรวจ     | ข้อมูลการรับบริก | าร         |                  |              |             |                |         |              |             |                    |                       |                   |                 | ^ |
| การวินิจฉัย | HN 00003         | 32046      | วันที่           | 30/12/244    | 2 -         | เวลา 0         | 0:00:00 |              | 🗯 แผนก      |                    |                       | จ้าค่า            |                 |   |
| P191611113  | ประเภทการมา      |            |                  |              | - 1         | ล่งต่อไปที่ห้อ | ง ห้องบ | ฏิบัติการ    |             |                    | •                     |                   |                 |   |
| การสงยา     | เวลาทำการ        | ในเวลา     |                  |              | •           |                | 🗖 ให้   | รับริการ นอก | เสถานบริการ | ทรวจส              | อบกลุ่มเป้าหมายวัคชีน |                   |                 |   |
|             | สิทธิการรักษา    |            |                  |              |             |                |         |              |             |                    |                       |                   |                 | - |
|             | การคัดกรอง       |            |                  |              |             |                |         |              |             |                    |                       |                   |                 |   |
|             | สัญญาณชีพ [Ctrl+ | •F1] ประวั | วัดิ [Ctrl+F2] ไ | √ital Sign ( | Chart ช่วยเ | หลืออื่นๆ ค้   | ดกรองภา | วะซึมเศร้า   | การคัดกรอง  | เอื่นๆ งานป้องกันโ | โรค งานจิตเวช งาน     | ส่งเสริมสุขภาพ Al | RV Clinic ໂສ    | • |
|             | ข้อมูล           |            |                  |              |             |                |         |              |             |                    |                       | Та                | ask 👻 🖸         |   |
|             | น้ำหนัก          |            | ส่วนสูง          |              |             | อุณหภูมิ       |         | รอบเอว       |             | เส้นรอบศรัษะ       | Cm.                   | FEV1/FEVC         |                 |   |
|             | อัตราเต้นชีพจร   |            | อัตราเด้นหัวใจ   |              | O Req       | RR.            |         | 02Sat        |             | ประจำเคือน         | -                     | FEV1%             |                 |   |
|             | ความต้นโลหิด     |            | 1                | ᅌ การวัด     |             | - BMI          |         | BSA          |             | 🔲 ตั้งครรภ์        | 🗋 ให้นมบุตร 🔲         | G6PD 🔲 AMI        | BU 🔲 รับยาที่บ้ |   |
|             | G                | 0 🛟        | P 0 🛟            | A 0 🛟        | อายุบุตร    | คนสุดท้าย      | 0 🛟     | ១ 🗘 🛟        | เดือน 0     | 🗘 วัน LMP          |                       | FP                | - CDS           |   |
|             | 🗙 การแพ้ยา       |            | *                | การสูบบุหรั่ |             |                | *       | การดื่มสุร   | n           | - สม               | กาพ 👻                 | ความเร่งด่วน Se   | emi ur 🗸        |   |
|             |                  |            |                  |              |             |                |         |              |             |                    | 1                     | I                 | 1 1             |   |
| 🗾 🐻 ລນ      |                  |            |                  |              |             |                |         |              |             |                    |                       | 📑 บันท่           | ก็ก 🛛 🔀 ปิต     |   |

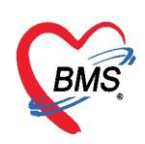

การตรวจหลังคลอด บันทึกผลการตรวจ ระบุสถานที่ตรวจ ครั้งที่1 ระดับมดลูก น้ำคาวปลา หัวนม ฝีเย็บ

ผู้ตรวจ

| พื้นเวาภ    |               |                 |           |            |          |                          |       |  |        |      |
|-------------|---------------|-----------------|-----------|------------|----------|--------------------------|-------|--|--------|------|
| การคัดกรอง  | การทรวจ       |                 |           |            |          |                          |       |  |        |      |
| การทรวจ     | วันที่        | 22/11/2559      | - เวลา    | 08:34      | \$       |                          |       |  |        |      |
| การวินิจฉัย | สถานที่ตรวจ   | โรงพยาบาล       | •         | ครั้งที่ 1 | ¢ 🛛      | นับเป็นผลงานของที่นี่    |       |  |        |      |
| การสังยา    | ระดับมดลูก    | ปกติ 🗸          | น้ำคาวปลา | ปกฑิ       | <b>.</b> | หัวนม ปกติ               | *     |  |        |      |
|             | Albumin       | ปกฑิ 👻          | Sugar     | ปกติ       | •        | ฝีเย็บ <mark>ปกติ</mark> | •     |  |        |      |
|             | ผู้ทรวจ       | annes Records   |           |            |          |                          | 🞴 ด้น |  |        |      |
|             | การรักษาพยาบา | ล/การให้ดำแนะนำ |           |            |          |                          |       |  |        |      |
|             |               |                 |           |            |          |                          |       |  |        |      |
|             | _             |                 |           |            |          |                          |       |  |        |      |
| 🧧 ລນ        |               |                 |           |            |          |                          |       |  | 🗖 บนทก | 🔀 ปต |

#### การวินิจฉัย ระบุผลการวินิจฉัยหลังตรวจ

| การจัดกรอง  | ICD10 ICD9  | 9CM                                 |                                                             |           |                     |                     |                  | Log      |
|-------------|-------------|-------------------------------------|-------------------------------------------------------------|-----------|---------------------|---------------------|------------------|----------|
| การทรวจ     | การวินิจฉัย |                                     |                                                             |           |                     |                     |                  |          |
| การวินิจฉัย | ค้นจากคำค้น | มหา                                 |                                                             |           |                     | ด้นจาก ICD10 📑 รหัง | รใช้บ่อย Re Diag |          |
| หัตถการ     | ลำดับ ICD   | 010                                 | ชื่อโรค                                                     | Diag Type | ชนิดการวินิจฉัย     | ความสำคัญ           | รหัสผู้วินิจฉัย  | <b>^</b> |
| การสังยา    | > 1 Z39     | 92                                  | การดูแลและการทรวจหลังคลอด - Routine<br>postpartum follow-up | 1         | Principal Diagnosis |                     | 0733             | Ţ        |
|             | แสดงเฉพา    | >>>>>>>>>>>>>>>>>>>>>>>>>>>>>>>>>>> | - ▲ ✓ X ལ * '* ♥                                            |           |                     |                     |                  |          |
|             | Diagnosis - | Text                                |                                                             |           |                     |                     |                  |          |
|             | Doctor Note | e                                   |                                                             |           |                     |                     |                  |          |
|             |             |                                     |                                                             |           |                     |                     |                  |          |
|             |             |                                     |                                                             |           |                     |                     |                  |          |
|             |             |                                     |                                                             |           |                     |                     |                  |          |
|             |             |                                     |                                                             |           |                     |                     |                  |          |
| 🗾 🐻 ລນ      |             |                                     |                                                             |           |                     |                     | 🕒 บันทึก         | 🗙 ปิด    |

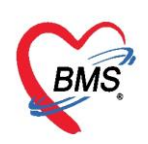

กรณีมีการสั่งยาให้หญิงตรวจหลังคลอดให้คลิกที่แถบสั่งยา แล้วพิมพ์ชื่อยา ระบุจำนวน วิธีใช้ แล้วคลิกปุ่ม เพิ่ม

| การกัดกรอง<br>การทรวจ    | ชื่อยา/ค่ามริการ WD [Ctrl+W] V Mode 2 🌔 Task 👻              | จำนวน หน่วยบรรจุ<br>10 _ิ เม็ต                                                         | จำนวน หน่วยบรรจุ วิธีไม้ Dose หน่วย ความถี่ เวลา<br>10 ^ เมื่อ 12PT พ. (1 เม็ด*2PC เข้าเข็น) |                             |                                                                     |  |  |  |  |  |  |  |  |
|--------------------------|-------------------------------------------------------------|----------------------------------------------------------------------------------------|----------------------------------------------------------------------------------------------|-----------------------------|---------------------------------------------------------------------|--|--|--|--|--|--|--|--|
| การวินิจฉัย<br>การสิ่งยา | ฉลากช่วย แก้ปวด ลดไข้                                       | แก้ไข รับประทาน 2 เม็ด -                                                               | วันละ 2 ครั้ง หลังอาหารเช้าเยี                                                               | u Dock                      | 📑 เพิ่ม 🖸 Quick mo<br>💟 พิมพ์ Stick                                 |  |  |  |  |  |  |  |  |
|                          | จุดบันทึก ห้อ<br>สำคับ ฮันฮัน เพิ่มชื่อยา ระบุจำนวน วิธีใช้ | ผู้ดึง                                                                                 | - All 🗊                                                                                      | กัน รับยาที                 | <ul> <li>ไม่ต้องแสดง</li> <li>จำนวง</li> <li>ราคา ส่วนลด</li> </ul> |  |  |  |  |  |  |  |  |
|                          |                                                             |                                                                                        |                                                                                              | คลิกที่ปุ่ม                 | เพิ่ม                                                               |  |  |  |  |  |  |  |  |
|                          |                                                             | <no data="" td="" to<=""><td colspan="11"><no data="" display="" to=""></no></td></no> | <no data="" display="" to=""></no>                                                           |                             |                                                                     |  |  |  |  |  |  |  |  |
|                          |                                                             |                                                                                        |                                                                                              |                             |                                                                     |  |  |  |  |  |  |  |  |
|                          | ଖ୍ୟ ଏ ଏ 0 of 0 → ≫ ≫ + − ▲ √ X ଦା * '* ♥<br>ବଳାଧ            | ▲ IIII                                                                                 |                                                                                              | ถ้าหมดถ้ามามหาสำหรับ 🏾 🔶 🕸  | Su Set CAuto DI                                                     |  |  |  |  |  |  |  |  |
|                          | พมวด None selected • ED 0.00 1                              | NED 0.00 อื่นๆ 0                                                                       | .00   เมิกได้ 0.00 เ                                                                         | มิกไม่ได้ 0.00 ลูกหนี้ 0.01 |                                                                     |  |  |  |  |  |  |  |  |
| 🗾 🐻 ລນ                   |                                                             |                                                                                        |                                                                                              | l                           | 🕒 มันทัก                                                            |  |  |  |  |  |  |  |  |

#### กรณีให้บริการหญิงหลังคลอดครบแล้ว ให้จำหน่ายผู้ป่วยออก จะเป็นการจำหน่ายออกจากบัญชี2

| HOSxPPC             | CUAcco        | unt2E                                      | ntryFo    | rm           |          |        |      |        |         |      |         |         |        |        |        |           |         |        |         |    |         |          |     |       |         |      |           |   |          |      |        | x |
|---------------------|---------------|--------------------------------------------|-----------|--------------|----------|--------|------|--------|---------|------|---------|---------|--------|--------|--------|-----------|---------|--------|---------|----|---------|----------|-----|-------|---------|------|-----------|---|----------|------|--------|---|
| ข้อมูลการ           | รฝากค         | ารรภ์                                      | / คล      | อดา          | ปุดร (   | / เยื่ | ยมห  | เล้งค  | າລວ¢    | a    |         |         |        |        |        |           |         |        |         |    |         |          |     |       |         |      |           |   | 🕚 ว่าทเ  | ่าย  | C• Log | 1 |
| ข้อมูลบุคคล         | 1             |                                            |           |              |          |        |      |        |         |      |         |         |        |        |        |           |         |        |         |    |         |          |     |       |         | રૂપ  |           |   |          |      |        |   |
| ดำนำหน้า            | นาง           |                                            | -         | ชื่อ         | 1108     |        |      |        |         |      | นาม     | เสกุล   | indi i | 1      |        |           | ຍ       | ายุ    | 27      | ข  | 7       | เดือน    | 9   | วัน   | ι       |      |           |   |          |      |        |   |
| เพศ                 | หญิง          | • G                                        | ลขที่ ปร  | 9 <b>B</b> . | 0790     | 000    |      | n.     |         |      | วันเ    | กิด     | 9419   | 1      | ÷      |           | หมู่เลื | อต     |         | •  | RH      |          |     | -     |         |      |           |   |          |      |        |   |
| บ้านเลขที่          |               |                                            | ถน        | น            |          |        |      |        |         |      | ۱       | ามู่ที่ | 0      |        | ซ      | อหมู่บ้าง | น นอกเ  | ปฑ     |         |    |         |          |     |       |         |      |           |   |          |      |        |   |
| ที่อยู่             | ฑ.เวียง       | พางคำ                                      | อ.แม่สา   | ຍ ຈ.ເ        | เชียงราะ | ย      |      |        |         | •    |         | [       | ี เสีย | ชีวิต  |        |           | ข้อมุ   | ูเลบุค | คล      |    |         |          |     |       |         |      |           |   |          |      |        |   |
| การฝากครร           | ะภ์ -         | Task                                       |           |              |          |        |      |        |         |      |         |         |        |        |        |           |         | ר      |         |    |         |          |     |       |         |      |           |   |          |      |        |   |
| ภาวะเสี่ยง          |               | บันทึกการทรวจหลังคลอด แก้ไขการทรวจหลังคลอด |           |              |          |        |      |        |         |      |         |         |        |        |        |           |         |        |         |    |         |          |     |       |         |      |           |   |          |      |        |   |
| สรุปผล Lal          | .b            | ดรั้งที่                                   | วันที     |              |          |        | สถาน | เพื่   |         |      | ดวามค   | ลับ (จง | 15 01  | ามตับ  | u (dia | พีพจร     |         | ຄຄ     | นหภมิ   |    | ระดับเม | ເຫລກາ    | กติ | น้ำดา | วงโลวง  | ໄດຫີ | ห้วนมปกติ | Ē | เย็บปกติ | Albu | min    | - |
| ทรวจก่อนคลเ         | อด ゝ          | III                                        | 1 22/     | 11/          | 2559     |        | โรงพ | เยาบาล | 1       |      |         | 10      | 5      | 101111 | 67     | DIIII     | 2       | 0      | in noga | 37 | Y       | in girib |     | Y     | 0.20111 |      | Y         | Y | /        | ปกติ |        |   |
| การคลอด             |               |                                            |           |              |          |        |      |        |         |      |         |         |        |        |        |           |         |        |         |    |         |          |     |       |         |      |           |   |          |      |        |   |
| <b>ทรวจหลังคล</b> เ | ହମ            |                                            |           |              |          |        |      |        |         |      |         |         |        |        |        |           |         |        |         |    |         |          |     |       |         |      |           |   |          |      |        |   |
| ผลการทรวา           | व<br>         |                                            |           |              |          |        |      |        |         |      |         |         |        |        |        |           |         |        |         |    |         |          |     |       |         |      |           |   |          |      |        |   |
| Vaccine #           | ก่อน<br>เอิ๋ม |                                            |           |              |          |        |      |        |         |      |         |         |        |        |        |           |         |        |         |    |         |          |     |       |         |      |           |   |          |      |        |   |
| U vaccine il        | 1014          |                                            |           |              |          |        |      |        |         |      |         |         |        |        |        |           |         |        |         |    |         |          |     |       |         |      |           |   |          |      |        |   |
|                     |               |                                            |           |              |          |        |      |        |         |      |         |         |        |        |        |           |         |        |         |    |         |          |     |       |         |      |           |   |          |      |        |   |
|                     |               |                                            |           |              |          |        |      |        |         |      |         |         |        |        |        |           |         |        |         |    |         |          |     |       |         |      |           |   |          |      |        |   |
|                     |               |                                            |           |              |          |        | _    | _      | _       | _    | _       | _       | _      | _      | _      | _         |         |        |         |    |         |          |     |       |         |      |           |   |          |      |        |   |
|                     |               |                                            |           |              |          |        | i    | ลือ    | กจำ     | าห   | น่าย    | เผ้ป่   | วยเ    | ออก    | n      |           |         |        |         |    |         |          |     |       |         |      |           |   |          |      |        |   |
|                     |               |                                            |           |              |          |        | -    | 7      | -       |      |         | ۹) –    |        |        |        |           |         |        |         |    |         |          |     |       |         |      |           |   |          |      |        |   |
|                     |               |                                            |           |              |          |        |      |        |         |      |         |         |        |        |        |           |         |        |         |    |         |          |     |       |         |      |           |   |          |      |        |   |
|                     | -144          |                                            | <b>→→</b> | • •••        | + -      | 1      | ~ x  | ( )    | * '*    | Ŧ    |         | •       |        |        |        |           |         |        |         |    |         |          |     |       |         |      |           |   |          |      |        |   |
| 🗾 🐻 ລນ              |               | V                                          | จำหน่า    | ยผู้ป่ว      | วยออก    |        | 🗆 บั | งคับส่ | งข้อมูล | a 43 | แฟ้ม วั | ันที่   |        |        |        |           | •       |        |         |    |         |          |     |       |         |      | [         | 8 | ) บันทึก |      | < ปิด  |   |